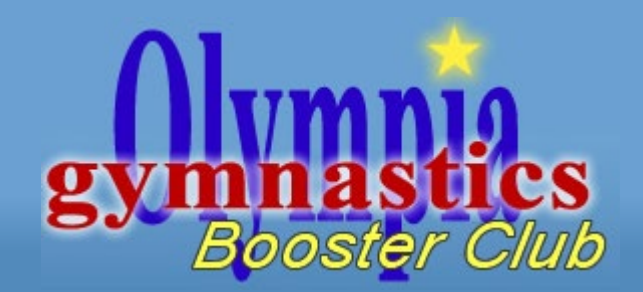

# OGBC Portal

Membership Application for 2021-2022 Season

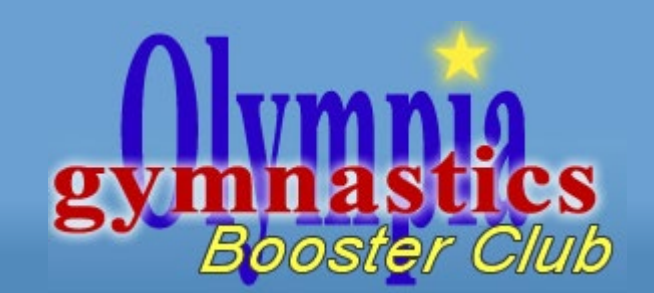

- Use the following link:
  - <u>https://olympiabooster.member365.com/public/login/membership/1bd8a4162b9c</u> 81a88a918ec4b7242b5309f28dfb/1
- Link also located on OGBC website in middle under "Portal Membership Sign-Up"

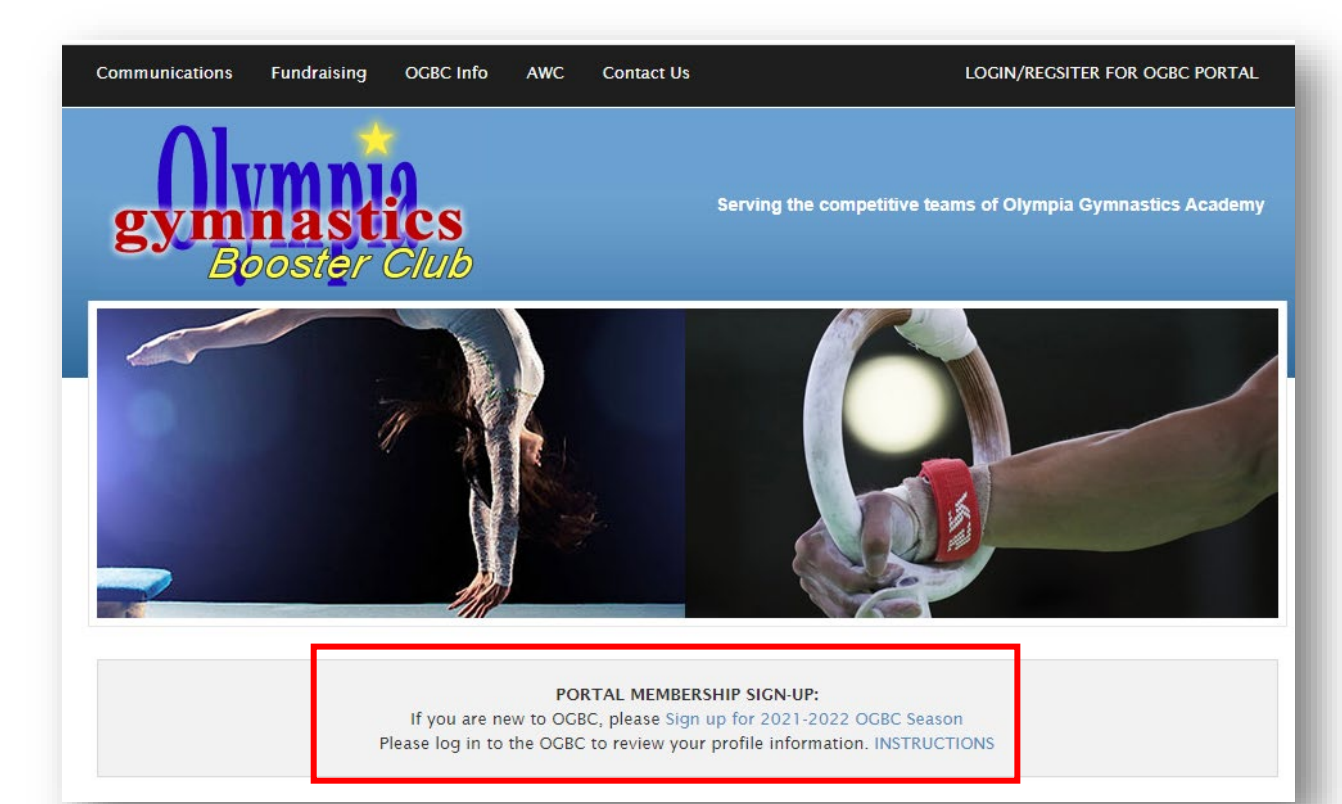

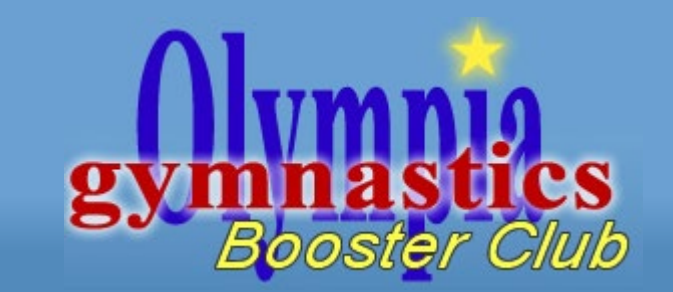

- Enter your email address under "Become a Member" to get started.
  - If you already have an account, use the primary email address on that account.
  - If you are new, enter your email address.

| gym   | nastics<br>boster Club                        |
|-------|-----------------------------------------------|
| Be    | ecome a Member                                |
| To ge | et started, provide your email address below: |
|       | Email  Continue                               |

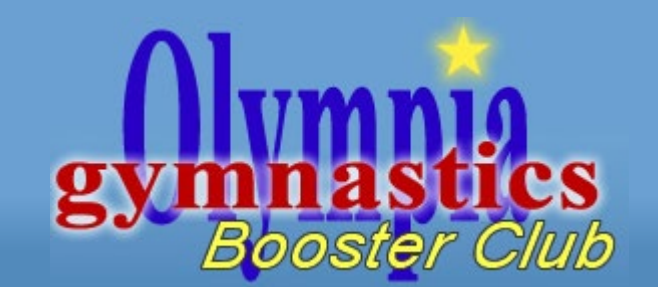

- If you are already a member (based on email address), you will receive a notification and email with a personalized link to complete the application.
  - The email takes about 5 minutes to arrive. If you can't find it, check spam folder.

| <u>Alvmnia</u>                                                                                | yahoo!mail Find messages, documents, photos or people V Q |          |                                                                                                    |                                           |
|-----------------------------------------------------------------------------------------------|-----------------------------------------------------------|----------|----------------------------------------------------------------------------------------------------|-------------------------------------------|
| Booster Club                                                                                  | Compose                                                   |          | 🖬 Archive 🖪 Move 前 Delete 😵 Spam 🚥                                                                                                    | Sort 🗸                                    |
|                                                                                               | Inbox 834                                                 | Today    |                                                                                                    |                                           |
|                                                                                               | Unread                                                    | Azure    | Ad Start building apps with a \$200 credit. Code and ex                                                                                           |                                           |
| Become a Member                                                                               | Starred<br>Drafts 6                                       | OGBC Com | muni 🔺 OGBC Membership Application Activation                                                                                                    | 9:55 PM                                   |
| Our records show that the email address you have entered already exists in our system.        |                                                           |          | ← Back ♠ ♠ ➡ ▲ Archive ► Move 亩 Delete                                                                                                    | e 😵 Spam 🚥 🔺                              |
| You will receive an activation code to this email shortly. If you do not receive an email,    |                                                           |          | OGBC Membership Application Activation                                                                                                    | Yahoo/Inbo                                |
| please check your spam and junk folders.<br>To get started, provide your email address below: |                                                           |          | OGBC Communications < media@olympiabooster.com>     To: spartydc@yahoo.com                                                                        | 📑 🛛 Mon, Aug 23 at 9:55 P                 |
| spartydc@yahoo.com                                                                            |                                                           |          | You are receiving this because you initiated the membership application<br>Booster Club. To continue with your application, please select the URL | process with Olympia Gymnastics<br>below: |

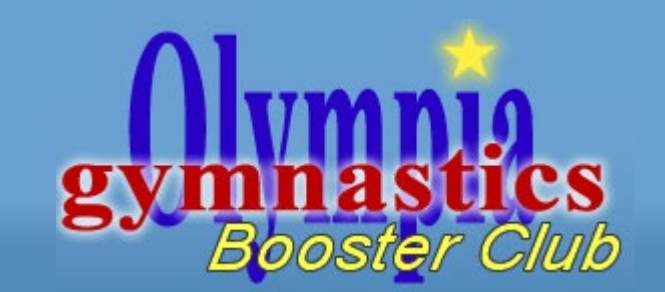

• If you are a new member (based on email address), you will be directed directly to the application.

| gymnastics<br>Booster Club                                                                                |                                                             |                                                                                                    |
|----------------------------------------------------------------------------------------------------|-------------------------------------------------------------|----------------------------------------------------------------------------------------------------|
| 我 Dashboard 🔮 Directory - 🎍 My Account -                                                                  |                                                             | 2021-2022 OGBC Application - Step 2                                                                                                    |
| <b>2021-2022 OGBC Application</b> This is for membership into the 2021-2022 competitive gymnastics season | n for all levels and ages.                                  | Gymnast(s)*<br>+ Add                                                                                                    |
| * First Name:<br>Dave<br>Email Address:<br>spartydc@yahoo.com                                             | * Last Name:<br>Cafagna private<br>Alternate Email Address: | Disclaimers<br>© OGBC Letter of Acknowledgment<br>© OGBC Photo Consent<br>© Code of Conduct for use of the Company: OGBC<br>© Lagree to receive email communication from Olympia Gymnastics Booster Club |

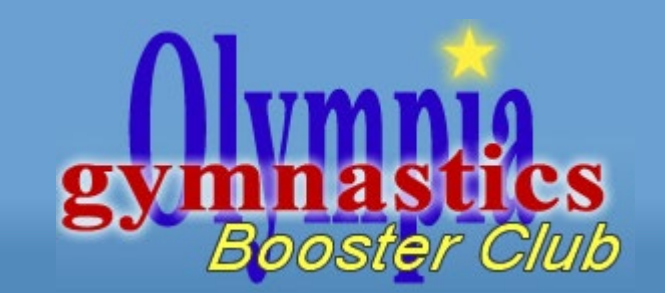

• Once completed, you will see a success message as well an email.

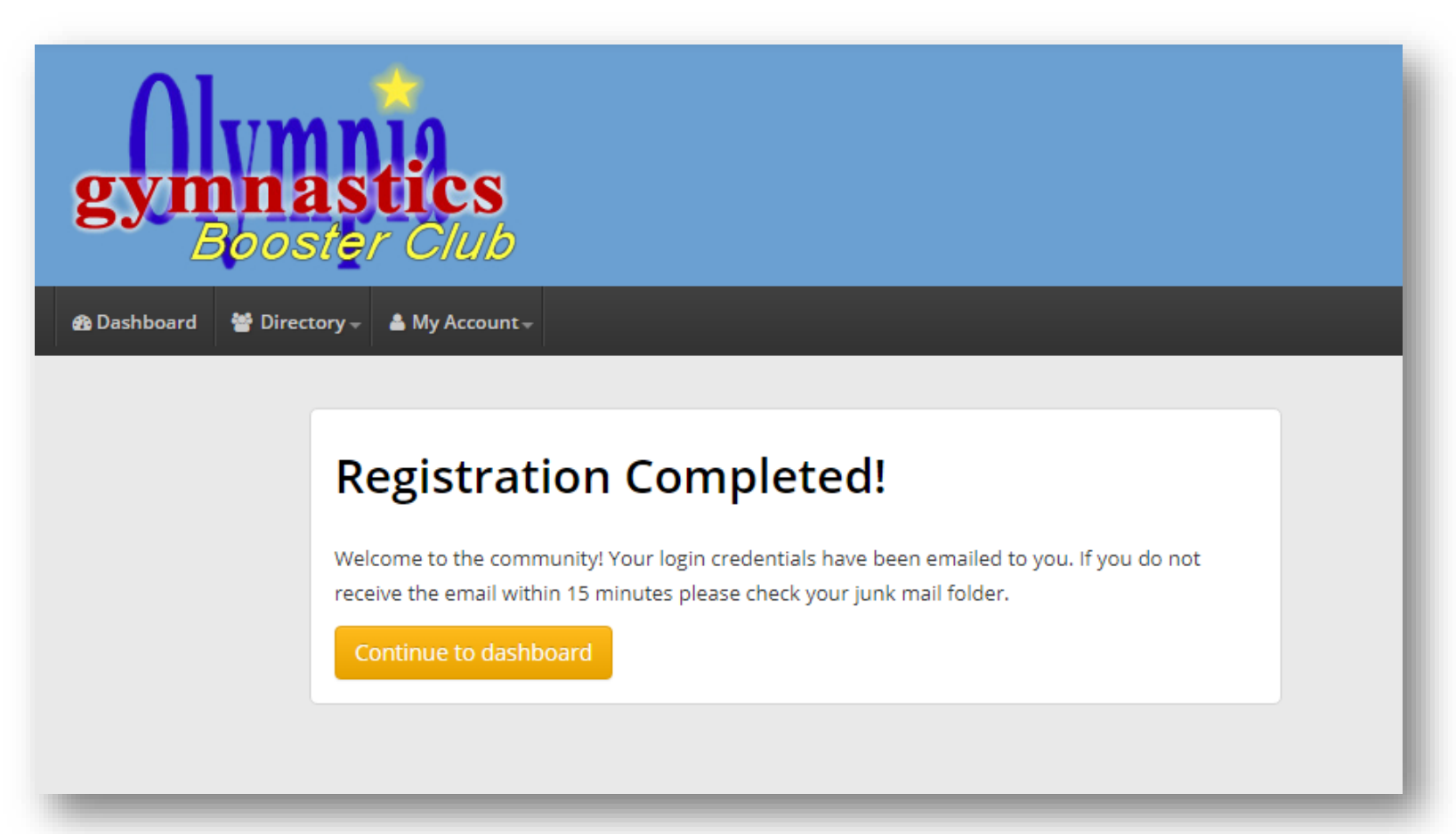

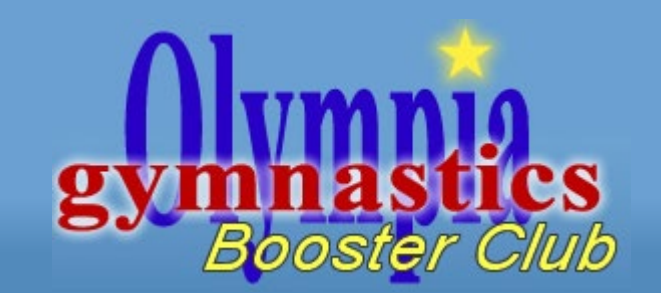

 If you log into your account, you can also complete your application using the link "complete you membership."

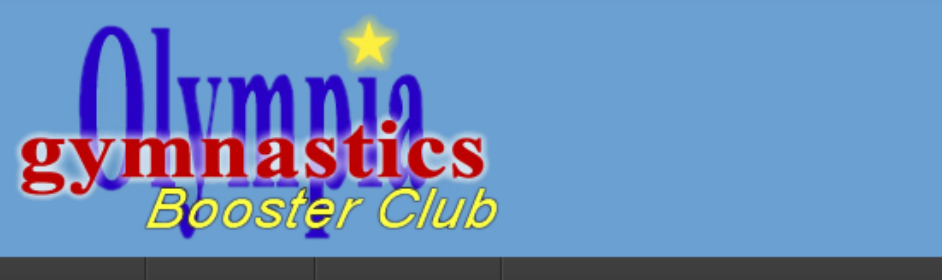

🏟 Dashboard 🛛 😁 Directory 🚽 🔺 My Account 🚽

#### Welcome, Dave!

It time to register for the 2021-2022 competition season. It is critically important that OGBC has your current information at all times. Email is our primary commucation tool to make sure we con distrubute information to all of our

members.

Use this link to complete your membership registration.

If you feel that you've missed an email, please visit olympiabooster.com/communications